# Módulo Qualitativo - Cadastro de Ações

## 1. Acesso à funcionalidade e Privilégios Necessários

Possuem permissão para consultar informações qualitativas os seguintes perfis:

- UO Unidade Orçamentária;
- OS Órgão Setorial;
- SOF, SPI e DEST;
- Consulta UO;
- Consulta OS;
- Leitor Controle.

A permissão para editar uma ação depende do momento em que se encontra.

O acesso às funcionalidades vinculadas às *Ações* se dá pelo item de menu:

LOA » Qualitativo » Ação

## 2. Tela para pesquisa de ações

Após entrar no menu **Ação**, o usuário é direcionado à tela de **Pesquisa de Ação**, conforme imagem abaixo.

| ∠ Você está aqui »Início » LOA » Qualita                                                  | tivo » Ação                |   | ٩                                |                  |  |  |
|-------------------------------------------------------------------------------------------|----------------------------|---|----------------------------------|------------------|--|--|
| O1000 Câmara dos Deputados     O2000 Senado Federal     O3000 Tribunal de Contas da União | Pesquisar<br>LOA V Ações V |   |                                  |                  |  |  |
| + 10000 Supremo Tribunal Federal                                                          | nyso -                     |   |                                  |                  |  |  |
| + 11000 Superior Tribunal de Justiça                                                      | Esfera                     |   | Tipo da Ação                     |                  |  |  |
| + 12000 Justiça Federal                                                                   | Todas                      | • | Todos                            | •                |  |  |
| 13000 Justiça Militar da União                                                            | Órgão                      |   | Origem                           |                  |  |  |
| + 14000 Justiça Eleitoral                                                                 | Todos                      | • | Todas                            | •                |  |  |
| 15000 Justiça do Trabalho                                                                 | Unidade                    |   | Tipo de Padronização             |                  |  |  |
| + 16000 Justiça do Distrito Federal e                                                     | Todos                      | • | Todos                            |                  |  |  |
| 17000 Conselho Nacional de Justiç                                                         | Função                     |   | Momento                          |                  |  |  |
| + 20000 Presidência da República                                                          | Todas                      | • | Todos                            | •                |  |  |
| :<br>22000 Ministério da Agricultura, Per                                                 | Subfunção                  |   | Unidade Responsável              |                  |  |  |
| + 24000 Ministério da Ciência, Tecnol                                                     | Todas                      | • |                                  | Consultar        |  |  |
| +) 25000 Ministério da Fazenda                                                            | Programa                   |   | Em relação à proposta financeira |                  |  |  |
| + 26000 Ministério da Educação                                                            | Todos                      | • | Possui/Não possui proposta       | •                |  |  |
| 28000 Ministério da Indústria. Comé                                                       | Objetivo                   |   | Situação                         |                  |  |  |
| = 29000 Defensoria Pública da União                                                       | Todos                      | • | Allowed a Billio Allowed a T     | All Cubits       |  |  |
| 30000 Ministério da Justica e Segur                                                       | Iniciativa                 |   | Alterada/Nao Alterada 🔻 Excluida | J/Nao Excluida 🔹 |  |  |
| 22000 Maisterio da Misas e Segui                                                          | Todas                      | • | Nova/Pré-existente Validada      | a/Não Validada 🔻 |  |  |
| + 32000 Ministerio de Minas e Energi                                                      |                            |   |                                  |                  |  |  |
| + 34000 Ministerio Público da União                                                       |                            |   |                                  | Procurar Limpar  |  |  |
| + 35000 Ministério das Relações Exte                                                      |                            |   |                                  |                  |  |  |

## 2.1 Árvore de Navegação

Na árvore de navegação lateral, encontram-se as seguintes funcionalidades:

- Salaria Arvore: Atualiza a árvore de navegação com as últimas informações inseridas no sistema.
- Service de acordo com os órgãos associados ao perfil do usuário, conforme exemplo abaixo.

| ,            | ⊿ Você está aqui » <u>Início</u> » LOA » Qualitativo » Ação                                                                                                    |   |
|--------------|----------------------------------------------------------------------------------------------------|---|
| 4            |                                                                                                    | ▼ |
| ŧ            | 01000 Cámara dos Deputados                                                                                                    |   |
| ÷            | 02000 Senado Federal                                                                                                    |   |
| ŧ            | 03000 Tribunal de Contas da União                                                                                                    |   |
| ŧ            | 10000 Supremo Tribunal Federal                                                                                                    |   |
| ŧ            | 11000 Superior Tribunal de Justiça                                                                                                    |   |
| ÷            | 12000 Justiça Federal                                                                                                    |   |
| ÷            | 13000 Justiça Militar da União                                                                                                    |   |
| ŧ            | 14000 Justiça Eleitoral                                                                                                    |   |
| ŧ            | 15000 Justiça do Trabalho                                                                                                    |   |
| <del>ا</del> | 16000 Justiça do Distrito Federal e dos Territórios                                                                                                    |   |
| P            | 17000 Conselho Nacional de Justiça                                                                                                    |   |
|              | Con 0089 Previdência de Inativos e Pensionistas da União                                                                                                    |   |
|              | International de la constantia de la constantia de l |   |
|              | U me 0001 Nacional                                                                                                    |   |
|              | Contingencia                                                                                                    |   |
| -            | Company Controle da Atuação Administrativa e Financeira no Poder Judiciani                                                                                                    | 0 |
| ÷            | 20000 Ministério de Anriquiture. Requérie e Abertecimente                                                                                                    |   |
| ÷            | 22000 Ministerio da Agricultura, Pecuana e Abastecimento                                                                                                    |   |
| ÷            | 24000 Ministerio da Ciencia, rechologia, inovações e Comunicações                                                                                                    |   |
| ÷            | 25000 Ministerio da Fazenda                                                                                                    |   |
| ŧ            | 26000 Ministerio da Educação                                                                                                    |   |
| (+)          | 28000 Ministerio da Industria, Comercio Exterior e Serviços                                                                                                    |   |

• **I**Visão Programática da Árvore: Exibe a árvore de acordo com os programas aos quais os órgãos associados ao perfil do usuário possuem ação cadastrada, conforme exemplo abaixo.

| ∠ Você está aqui » Início » LOA » Qualitativo » Ação                                                                                                    |      |    |     | P                                         | •       |
|----------------------------------------------------------------------------------------------------|------|----|-----|-------------------------------------------|---------|
|                                                                                                    | ▼    | ]  |     |                                           |         |
| 🕀 😰 📖 0089 Previdência de Inativos e Pensionistas da União                                                                                                    |      |    |     |                                           |         |
| 2      0550 Controle Externo                                                                                                    |      |    |     |                                           |         |
| Image: Image: |      |    |     |                                           |         |
| Image: Image: |      |    |     |                                           |         |
| Image: Image: |      |    |     |                                           |         |
| 🕀 😰 📖 0566 Prestação Jurisdicional Militar                                                                                                    |      |    |     |                                           |         |
| 🕀 😰 📖 0567 Prestação Jurisdicional no Distrito Federal                                                                                                    |      |    |     |                                           |         |
| 🕀 😰 📖 0568 Prestação Jurisdicional no Superior Tribunal de Justiça                                                                                                    |      |    |     |                                           |         |
| 🖶 😰 📖 0569 Prestação Jurisdicional na Justiça Federal                                                                                                    |      |    |     |                                           |         |
| 🗐 😰 📖 0570 Gestão do Processo Eleitoral                                                                                                    |      |    |     |                                           |         |
| 🗃 😰 📖 0571 Prestação Jurisdicional Trabalhista                                                                                                    |      |    |     |                                           |         |
| 🗐 😰 📖 0581 Defesa da Ordem Jurídica                                                                                                    |      | 1  | EGE | NDA:                                      |         |
| Image: Image: | rais |    | P   | Programa                                  |         |
| 捜 😰 📖 0807 Programa de Gestão e Manutenção de Infraestrutura de Empresas Estatais Federais                                                                                                    |      |    |     | Indicador, quando se tratar de programa t | emático |
| 🖶 😰 📖 0901 Operações Especiais: Cumprimento de Sentenças Judiciais                                                                                                    |      |    |     | Chietius                                  |         |
| 🖶 😰 📖 0902 Operações Especiais: Financiamentos com Retorno                                                                                                    |      |    |     | Objetivo                                  |         |
| 🕀 😰 📖 0903 Operações Especiais: Transferências Constitucionais e as Decorrentes de Legislação Específi                                                                                                    | ca   |    | (M. | Meta do Objetivo                          |         |
| Image: Image: |      |    | 1   | Iniciativa                                |         |
| Image: Image: |      | Ι. |     | Acão                                      |         |
| Image: Image: |      |    |     | , inc.                                    |         |
| Image: Image: |      |    | L   | Localizador                               |         |
| Con 0909 Operações Especiais: Outros Encargos Especiais                                                                                                    | *    | ۱. | F   | Financiamento Extra-Orçamentário          |         |

• Ativar/desativar marcação de itens na árvore: permite marcar órgãos ou programas (a depender da visão que estiver selecionada) para a execução de operações disponíveis no *Menu de Ações*, conforme exemplo abaixo.

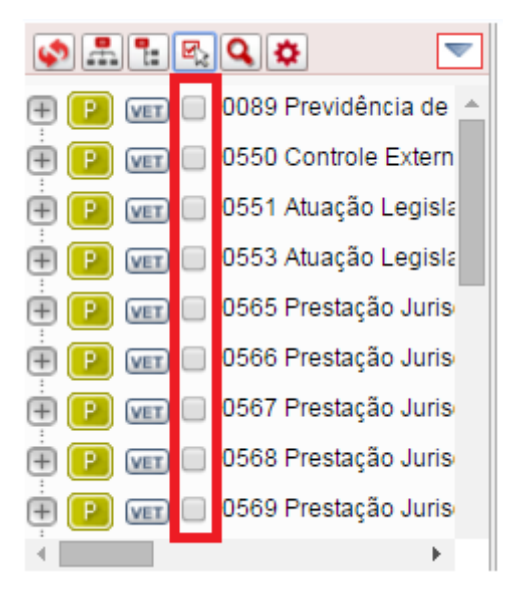

- **Pesquisar:** Exibe ao usuário a tela com os *Filtros de Pesquisa*. Esse botão pode ser utilizado para retornar à tela de filtros de pesquisa após a consulta a uma ação específica.
- Dpções: Permite ao usuário informar quais tipos de itens deseja visualizar na árvore, se deseja ou não visualizar itens excluídos, além de definir sua visão preferencial, conforme imagem abaixo:

| ◈≞⋷⊵q                                      | 🗢 💌 Desquie                 | 3.8              |
|--------------------------------------------|-----------------------------|------------------|
| 🖶 01000 Câmara dos                         | Tipos de Itens Exibidos     |                  |
| 02000 Senado Fec                           | Indicadores                 | Financiamentos   |
| + 03000 Tribunal de<br>+ 12000 Justiça Fed | Objetivos                   | Medidas          |
|                                            | Metas dos objetivos         | Ações            |
|                                            | Iniciativas                 | Localizadores    |
|                                            | Z Exibir itens excluídos    |                  |
|                                            | Visão Preferencial:         |                  |
|                                            | Padrão (determinada pelo pe | erfil) 💌         |
|                                            |                             | Aplicar Cancelar |

• Menu de Ações: Disponibiliza ao usuário um conjunto de ações possíveis de serem executadas com os itens marcados na árvore, conforme exemplo abaixo.

| I                             | Deservices                       |   |
|-------------------------------|----------------------------------|---|
| 🕀 📔 💷 🗌 0089 Previdência de 📔 | Programa                         | • |
| 🗄 😰 🕡 🔲 0550 Controle Exter 🧕 | Objetivo                         | ► |
| 🗄 📔 🕡 🔲 0551 Atuação Legis 🗾  | Financiamento Extra-orçamentário | ► |
| 🗄 📔 🕡 🔲 0553 Atuação Legis    | Medida Institucional Normativa   | ► |
| 🖶 🕑 🐨 🗉 0565 Prestação Juri 🛐 | Acão                             | • |
| 🖶 📔 💷 🗉 0566 Prestação Juri   |                                  |   |
| 🗄 [ 💷 💷 0567 Prestação Juri   | Desativar Marcação de Itens      |   |
| 🕂 📴 💷 🗉 0568 Prestação Juri 💽 | Marcar Todos os itens            |   |
| 🗄 😰 🕡 🔲 0569 Prestação Juri   | Inverter Marcação                |   |
| 🖶 📔 🕡 📄 0570 Gestão do Pro    | Maximizar Árvore                 |   |
| 🖶 📔 💷 📄 0571 Prestação Juris  |                                  |   |
| 🖶 📔 📧 📄 0581 Defesa da Orde   |                                  |   |
| 🛱 😰 🕼 🗋 0781 Programa de G    |                                  |   |

**IMPORTANTE:** Para que o usuário consiga executar as operações disponibilizadas, deve possuir permissão cadastrada para o seu perfil.

 Menu de Contexto (botão direito do mouse): Um clique com o botão direito do mouse faz surgir menu com opções de expansão e recolhimento dos itens da árvore de órgãos/programas, conforme exemplo abaixo.

| 0089 Previdência d | le Inativos e Pensio |
|--------------------|----------------------|
| Expandir           |                      |
| Expandir Tudo      |                      |
| Recolher           |                      |
| Recolher Tudo      |                      |

## 2.2 Filtros de Pesquisa

Docquisar

O lado direito da tela de Pesquisa permite utilizar diversos filtros diferentes.

Abaixo estão indicados os principais filtros. A maioria dos campos são facilmente subentendidos.

| LOA 💌 Ações 💌 |                                              |
|---------------|----------------------------------------------|
| Ação          | 1                                            |
| Esfera        | Tipo da Ação                                 |
| Todas         | Todos 💌                                      |
| Órgão         | Origem                                       |
| Todos         | Todas 🔹                                      |
| Unidade       | Tipo de Padronização                         |
| Todos         | Todos                                        |
| Função        | Momento                                      |
| Todas 💌       | Todos 💌                                      |
| Subfunção     | Unidade Responsável                          |
| Todas 💌       | Consultar                                    |
| Programa      | Em relação à proposta financeira             |
| Todos         | Possui/Não possui proposta 💌                 |
| Objetivo      | Situação 3                                   |
| Todos 💌       | Allered Aller Allereda                       |
| Iniciativa    |                                              |
| Todas         | Nova/Pré-existente 💌 Validada/Não Validada 💌 |
|               | Procurar Limpar                              |

1. *Ação*: campo que irá permitir o filtro pelo código ou título da ação. Pode ser feita pesquisa por parte do código ou título.

- Pode-se usar coringas para encontrar uma ação pelo seu código. Por exemplo, usar no código:
  - "Nckgedit> encontrará todas as ações que começam com "N"
  - "N" colocar apenas a letra "N" encontrará todas as ações que tem N em alguma parte do seu código.
- 2. Momento: campo que irá permitir o filtro pelo momento atual da ação.
- 3. Situação
  - Alterada: a ação constava da base de partida mas sofreu alteração durante o processo de elaboração do PLOA;
  - Não Alterada: a ação constava da base de partida e não sofreu alteração durante o processo de elaboração do PLOA;
  - 3. Excluída: a ação encontra-se excluída, logo disponível apenas para consulta;
  - 4. Não Excluída: a ação não encontra-se excluída;
  - 5. Nova: a ação não constava da base de partida e foi incluído durante o processo de elaboração

do PLOA;

- Pré-Existente: a ação constava da base de partida disponibilizada para o processo de elaboração do PLOA;
- 7. Validada: a ação atende a todos os critérios necessários para envio ao próximo nível;
- 8. Não Validada: a ação não atende a todos os critérios necessários para envio ao próximo nível.

4. Ao final clique no botão *Procurar* que será efetuada a pesquisa mediante os parâmetros informados no s filtros.

## 2.3 Resultado da Pesquisa

Após a realização de uma pesquisa, o sistema efetuará a busca na base de dados do SIOP e, caso haja registros, o resultado será apresentado conforme o exemplo abaixo.

| ④      | ExportarEnviar Capturar Retornar Validar Excluir Resta |          |                                        |     |   |    | tau    | rar  |       |
|--------|--------------------------------------------------------|----------|----------------------------------------|-----|---|----|--------|------|-------|
|        | Funcional-programática                                 | Objetivo | Título                                 | (4) | 5 | 6  | Q      | 8)   | ୭     |
|        | 10.15121.02.122.0571.20TP                              |          | Pagamento de Pessoal Ativo da União    | L+C | * |    |        | ۹    |       |
|        | 10.15122.02.122.0571.20TP                              |          | Pagamento de Pessoal Ativo da União    | L+C |   |    |        | ۹    |       |
|        | 10.15123.02.122.0571.20TP                              |          | Pagamento de Pessoal Ativo da União    | L+C | * |    |        | ۹    |       |
|        | 10.01101.01.122.0553.10AT                              |          | Ampliação do Edifício Anexo IV         | L+C |   | •  |        |      | Ξ.    |
|        | 10.15125.02.122.0571.20TP                              |          | Pagamento de Pessoal Ativo da União    | L+C |   |    |        | ۹    |       |
|        | 10.16101.02.122.0567.20TP                              |          | Pagamento de Pessoal Ativo da União    | L+C | ۸ |    |        | 9    |       |
|        | 10.17101.02.122.1389.20TP                              |          | Pagamento de Pessoal Ativo da União    | L+C |   |    |        |      | ÷.    |
|        | 10.01101.01.131.0553.2549                              |          | Comunicação e Divulgação Institucional | L+C | ۸ |    |        | •    | Ξ.    |
|        | 10.20101.04.122.2101.20TP                              |          | Pagamento de Pessoal Ativo da União    | L+C |   |    |        | 9    |       |
|        | 10.20118.06.122.2101.20TP                              |          | Pagamento de Pessoal Ativo da União    | L+C |   |    |        |      |       |
| Pág. 1 | 7/36 3                                                 | KK       | 2 3 4 5 6 7 8 9 10 11 🔰 🔰              |     | K | 10 | 352 re | agis | tro(s |

*IMPORTANTE*: O não preenchimento de pelo menos um campo no filtro pode ocasionar perda de performance na busca, visto que há grande quantidade de dados contidos na base.

- Barra de Botões: Mostra as operações possíveis de serem executadas com as ações pelo usuário. Para que seja possível executar a operação, deverá existir permissão vigente para o perfil do usuário.
- 2. Resultado da Pesquisa:
  - 1. Funcional-Programática
  - 2. *Objetivo*: mostra, quando houver, o objetivo vinculado à ação. Até 2015 essa coluna era intitulada Iniciativa
  - 3. Título
- Informações de Paginação: indicará a página atual que está sendo visualizada e possibilita a navegação nas demais páginas, quando for o caso.
- 4. Indica o momento em que encontra-se a ação.
- 5. Indica, quando for o caso, ação nova ou alterada. A ausência de marcação indica ação que já constava da base de partida e não sofreu alteração.
- 6. Indica se a ação foi ou não excluída. A ausência de marcação indica ação não excluída.
- 7. Indica se a ação encontra-se ou não validada. A ausência de marcação indica ação não

validada.

- 8. Indica, quando for o caso, o tipo de padronização da ação. A ausência de marcação indica ação não padronizada.
- 9. Permite ao usuário localizar a ação na árvore de navegação.
- 10. Total de registros: indica o número total de registros retornados pela pesquisa.

Ao percorrer com o mouse sobre os ícones (Botões) é possível ver sua descrição.

## 2.4 Consulta de Ações

A consulta de uma Ação pode ser efetuada ao clicar sobre uma das linhas exibidas no resultado da pesquisa de ações. Ao efetuar uma consulta o sistema exibirá tela semelhante ao exemplo abaixo.

| Você está aqui » <u>Início</u> » LOA » Qualita | ativo » Ação                                   |                             | ρ                                |                      |
|------------------------------------------------|------------------------------------------------|-----------------------------|----------------------------------|----------------------|
|                                                | Ação 10 01101 01 122 0                         | 1553 10C4 - Construção      |                                  |                      |
| 000 Câmara dos Deputados 🔶                     | Ação 10.01101.01.122.0                         | 1555.Toe4 - construção      |                                  |                      |
| 2000 Senado Federal                            | Unidade Orçamentária                           | 3                           |                                  |                      |
| 000 Tribunal de Contas da União                | <ul> <li>Alterada</li> <li>Excluída</li> </ul> |                             |                                  |                      |
| 000 Supremo Tribunal Federal                   | Validada                                       |                             |                                  |                      |
| 000 Superior Tribunal de Justiça               | 🛒 Salvar 💉 Restaurar 🐼                         | Cancelar 📥 Espelho 🗛 🗋 🗛    | L • @                            |                      |
| 000 Justiça Federal                            |                                                |                             |                                  |                      |
| 000 Justiça Militar da União                   | Informações Básicas                            | Informações Complementares  | mplementação Participação Social | Planos Orçamentários |
| 000 Justiça Eleitoral                          | Esfera                                         |                             |                                  |                      |
| 000 Justiça do Trabalho                        | 10 - Orçamento Fiscal                          | 20 - Orçamento da Seguridad | e Social 30 - Orçamento de       | e Investimento       |
| 000 Justiça do Distrito Federal e              | Ómio                                           |                             |                                  |                      |
| 000 Conselho Nacional de Justiç                | 01000 - Câmara dos Depu                        | utados                      |                                  | *                    |
| 000 Presidência da República                   |                                                |                             |                                  |                      |
| 000 Ministério da Agricultura, Per             | 01101 - Câmara dos Denu                        | itados                      |                                  | *                    |
| 000 Ministério da Ciência, Tecnol              |                                                | 10000                       |                                  |                      |
| 000 Ministério da Fazenda                      | Função                                         |                             | Subfunção                        |                      |
| 000 Ministério da Educação                     | 01 - Legislativa                               |                             | 122 - Administração Gerai        |                      |
| 000 Ministério da Indústria, Comé              | Programa                                       |                             |                                  |                      |
| 00 Defensoria Pública da União                 | 0553 - Atuação Legislativa                     | a da Câmara dos Deputados   |                                  | Ŧ                    |
| 000 Ministério da Justiça e Segur              | Ação                                           |                             |                                  |                      |
| 000 Ministério de Minas e Energi               | 10C4 Construção                                |                             |                                  |                      |
| 000 Ministério Público da União                | Tipo da Ação                                   |                             |                                  |                      |
| 000 Ministério das Relações Exte 🔻             | Projeto                                        | •                           |                                  |                      |
| • •                                            | Notas do Usuário: 1 de 1                       |                             |                                  |                      |
|                                                |                                                |                             |                                  |                      |
|                                                |                                                |                             |                                  |                      |
|                                                |                                                |                             |                                  |                      |

- Identificação da ação por sua Funcional-Programática: esfera.unidade.função.subfunção.programa.ação.
- Área de Informações sobre o momento, da padronização e a situação da ação. No exemplo acima a ação encontra-se:
  - Momento: Unidade Orçamentária;
  - Da padronização: não padronizada;
  - Situação: Alterada, Excluída e Validada;

### Momento da Ação

- Momento Inicial/Base de Partida (carga original dos dados);
- Momento UO: Unidade Orçamentária;

- Momento OS: Órgão Setorial;
- Momento Órgão Central: com edição paralela da SOF, da SEST e da Seplan;
- Momento Controle de Qualidade: com consolidação paralela da SOF, da SEST e da Seplan.

#### Tipo de Padronização da Ação

Em decorrência da organização institucional da União, a implementação de ações padronizadas pode ser realizada em mais de um órgão orçamentário/UO.

- Não padronizada : Opção padrão, logo não é exibida nenhuma informação.
- Padronizada setorial: Quando a ação ocorrer em mais de uma unidade de um mesmo órgão.
- **Padronizada multi-setorial**: Quando a ação ocorrer em mais de uma unidade de órgãos distintos.
- Padronizada da união: Independe do número de ocorrência da ação. Marcação atribuída pelo órgão central.

#### Situação da Ação

- Sem alterações. Ação se mantém inalterada desde que surgiu no momento *Base de Partida*. Opção padrão, assim não são exibidos ícones;
- Ż Nova
- 🔺 Alterada
- <sup>©</sup> Excluída
- 🖾 Validada

*Barra de Botões*: indica as operações possíveis de serem executadas com a ação. Dependem do contexto, perfil do usuário e momento.

No exemplo acima as opções são:

- Salvar
- Excluir/Restaurar;
- Cancelar;
- Espelho;
- Incluir Nova Ação;
- Incluir Novo Localizador para esta Ação;
- Ir para o programa desta ação;
- Ir para os localizadores desta ação; e
- Visualizar informações sobre o histórico.

#### Operações

As operações disponíveis variam de acordo com o momento e a situação da ação, assim como de acordo com as permissões de cada usuário:

- Estavar Salvar: salva as informações da ação. Caso a ação encontre-se validada, a validação será perdida.
- É obrigatório o preenchimento de exercício;
- Ação da esfera "Não Orçamentária" deve ser do tipo Não Orçamentária;
- O Programa da Ação não pode estar excluído;
- Ao menos um Localizador deverá estar vinculado a Ação.
- Não poderá existir Ação com o mesmo Título;
- Não poderá existir Ação no exercício para a Esfera, UO e Programa já existentes;
- Não poderá existir Ação no exercício com a mesma Funcional-Programática;
- Para alguns campos, independente da aba, as validações vão ocorrer dependendo do seu preenchimento ou não. Conforme exemplos abaixo:
  - Esfera do tipo "Investimento", será obrigatória a indicação de empreendimento do PPI/PAC.
  - Para o Tipo de Ação "Projeto" ou "Atividade" a aba "Informações Complementares" solicitará dados de "Produto".
- Excluir Excluir: exclui a ação.
- Não será possível Excluir uma Ação que possua proposta no quantitativo vinculada à ação;
- Não será possível Excluir uma Ação que faça parte de ao menos um pedido de alteração em momento de formalização.
- Restaurar Restaurar: restaura a ação quando estiver excluída.
- Validar Validar: valida a ação e indica que a ação encontra-se sem impedimentos a seu envio ao próximo momento.
- Cancelar Cancelar: cancela as alterações não salva.
- Enviar Enviar: envia a ação ao próximo momento.
- Retornar Retornar: retorna a ação ao momento anterior.
- Não será possível Retornar uma Ação caso não exista registros da mesma em momento(s) anterior(es) ao atual.
- Capturar Capturar: captura a ação para o momento do usuário.
- Espelho Espelho: permite gerar o relatório Espelho da Ação.
- 🕒 Incluir Nova Ação: permite ao usuário incluir uma nova ação.
- Localizador para esta Ação: permite ao usuário incluir um novo localizador para esta ação.
- Ir para o programa desta ação: exibe os dados do programa ao qual a ação está vinculada.
- Ir para o objetivo ao qual a ação está vinculada: exibe os dados do objetivo ao qual a ação está vinculada.
- Les la constructiona localizadores desta ação: permite ao usuário visualizar os dados dos localizadores da ação.
- 🎼 Ir para as propostas desta ação: exibe os dados da proposta vincula à ação.
- Visualiza o histórico de informações referentes a essa ação: exibe as informações sobre o que ocorreu com a ação ao longo do tempo.

Além dessas informações, também é possível acessar as seguintes abas com informações sobre a ação selecionada:

- 1. Informações Básicas;
- 2. Informações Complementares;
- 3. Implementação;
- 4. Participação Social;
- 5. Planos Orçamentários.

Informações mais detalhadas sobre cada aba pode ser visualizada no próximo tópico.

## 3. Inclusão/Edição de Ações

Há diversas formas de se incluir uma ação nova. As principais são:

- Inclusão em um Programa Temático se dá a partir da tela de Objetivos
- Inclusão em um Programa de Gestão e Manutenção se dá a partir da tela de Programas

Em ambos os casos basta clicar no botão 🔼

Também é possível utilizar o Menu Contexto na árvore de órgãos/programas, opção Ação » Nova...

### 3.1 Ações Padronizadas

É possível criar uma Ação do zero ou a partir de uma nova ocorrência de uma **Ação Padronizada**, na qual o sistema já traz preenchidos os campos padronizados. Neste caso, será solicitada a escolha da Ação a qual se deseja ter como base. A lista de ações exibidas ao usuário dependerá dos órgãos associados ao seu perfil.

- Nova Ação: criação de uma ação com código diferente daquelas que já existem no exercício.
- Nova Ocorrência da Ação: criação de uma ação com mesmo código de outra existente, porém em outra unidade (padronizar a ação).
- 1. Padronizada da união concebida e criada na SOF única que tem POs padronizados
- 2. Multissetorial existe em vários órgãos e criadas criada copiando para outro órgão

criadas copiando para outra UO - pode mexer nos atributos padronizados

Flag "Não padronizar a subfunção" na tela de padronização de uma ação - vem do congresso assim e o setorial quer reutilizar da mesma forma

O processo de padronização no SIOP é feito automaticamente ao perceber a contagem de ocorrência das ações.

## 3.2 Abas de Informações das Ações

Ao criar uma nova ação ou editar uma existente, serão apresentadas as abas já listadas:

- 1. Informações Básicas;
- 2. Informações Complementares;
- 3. Implementação;
- 4. Participação Social;
- 5. Planos Orçamentários.

Campos alterados com relação à base de partida ficam destacados em amarelo no cadastro.

Seguem algumas observações de cada aba e seus campos a serem preenchidos. Para maiores detalhes do entendimento de negócio destes, favor verificar o MTO (https://www1.siop.planejamento.gov.br/mto/doku.php).

- Informações Básicas
- Informações Complementares
- Implementação
- Participação Social
- Planos Orçamentários

#### Carregando...

>> Editar esta página.

| Esfera                        |                              |           |                                |    |
|-------------------------------|------------------------------|-----------|--------------------------------|----|
| I0 - Orçamento Fiscal         | 20 - Orçamento da Seguridade | Social    | 30 - Orçamento de Investimento |    |
| Órgão                         |                              |           |                                | Ŧ  |
| Unidade Orçamentária Responsa | ável                         |           |                                | Ŧ  |
| Função                        | T                            | Subfunção |                                |    |
| Programa                      |                              |           |                                | Ŧ  |
| Ação                          |                              |           |                                |    |
| Tipo da Ação                  |                              |           |                                |    |
| Projeto                       | ¥                            |           |                                |    |
| Projeto de Grande Vulto       |                              |           |                                |    |
| Notas do Usuário: 1 de 1      |                              |           | N 🛛 🔚 🖬                        | •  |
|                               |                              |           |                                | 1. |

#### >> Editar esta página.

Algumas observações sobre o preenchimento dos campos:

**INFORMAÇÕES BÁSICAS** Para o tipo de ação Operações Especiais será preciso informar um Subtipo, e a depender do Subtipo escolhido, a aba Informações Complementares solicitará dados de Item de Mensuração. Só é possível cadastrar nos programas de operações especiais ações dos tipos Operações Especiais ou Reserva de Contingência

### INFORMAÇÕES COMPLEMENTARES

- O campo *Origem da ação* é só um atributo. Ele não diferencia a ação (como ocorre com localizadores, por exemplo). Seus valores podem ser
  - $\circ$  PLOA
  - Emenda
  - Créditos adicionais
- Para o tipo de ação *Projeto* ou *Atividade* será solicitado dados de *Produto*.
- Campo *Beneficiário*: obrigatório para ações do tipo *Atividade* e opcional para ações do tipo *Projeto*
- Em ações do tipo *Operações Especiais*, seu *Subtipo* afeta o *Item de Mensuração*. Cada Subtipo da lista tem (ou não) item de mensuração.

#### Implementação

- O campo Forma de implementação é função do tipo da ação escolhido.
- Total físico da ação: apenas apresenta valor se a ação tiver apenas um localizador
- Os campos de datas *Início mais cedo* e *Término mais tarde* são preenchidos automaticamente em função dos localizadores existentes para a ação.

#### Participação Social

• Estas informações dizem respeito à concepção da ação, ou seja, sua origem.

## 3.3 Exclusão de Ações

Dizemos que a exclusão de ações é lógica, e não física. Isso significa que uma ação excluída sempre continuará existindo no SIOP, mas com marcação de que foi excluída.

A exclusão não é permitida quando houver proposta quantitativa do momento Unidade Orçamentária (1000) em diante.

A exclusão impede que a ação seja enviada para o momento seguinte, mas a captura e o retorno continuam habilitados. Além disso, somente o campo "Notas do Usuário" continua a permitir edição, enquanto que os demais são inativados.

Para voltar a utilizar uma ação que tenha sido excluída, utilize o botão "Restaurar".

## 3.4 Salvar Ação

Após inserir os dados da Ação, deve-se clicar no botão **Salvar**. O sistema fará as verificações necessárias e, caso não haja restrições, o sistema incluirá os dados na base do SIOP e retornará para a consulta do registro em questão.

Uma ação nova receberá um Código Temporário gerado automaticamente no momento da sua inclusão. O código temporário tem a letra N no início, e três dígitos alfanuméricos gerados com base em um número sequencial. Um código temporário é único por exercício, ou seja, podem existir ações

diferentes com o mesmo código temporário, desde que pertençam a exercícios distintos.

Importante: O código da ação não pode ser alterado durante a edição.

Assim que criada, a ação fica prontamente disponível para uso (PLOA ou alterações orçamentárias, por exemplo).

Um Plano Orçamentário padrão (código 0000) será criado automaticamente no momento da inclusão da ação.

O produto da ação será chamado de item de mensuração quando a ação for do tipo Operação Especial.

### 3.4.1 Regras para salvar uma Ação

São campos obrigatórios para salvar uma ação:

- Esfera;
- Unidade Orçamentária Responsável;
- Função;
- Subfunção;
- Programa;
- Tipos de ação;
- Título da ação;
- Origem da ação;

Se o programa for do tipo **Operações Especiais**, a ação só será gravada se for dos tipos **Operações Especiais** ou **Reserva de Contingência**.

Se o momento da ação for um dos Momentos de Captação do PLOA, a **origem da ação** só é válida se for PLOA.

A ação só pode ser gravada se não existir outra ação com a mesma **funcional-programática** no mesmo exercício.

Ao criar nova ação, o **momento** será determinado automaticamente, correspondendo ao 'maior' **momento** no fluxo de trabalho no qual o usuário tenha permissão para criar ações.

Ação com **código temporário** não pode ter o mesmo **título** de uma ação já existente no mesmo exercício.

Na gravação, todos os **campos de texto livre** são verificados para eliminar espaçamentos duplos. Além disso, no título da ação também é convertida a primeira letra em maiúscula e removido ponto, vírgula, ponto e vírgula, dois pontos ou caracteres de retorno de linha e nova linha que possam existir no seu final.

Caso a ação possua **Planos Orçamentários** (POs), ela só será gravada se todos os seus POs obedecerem às regras de inclusão/edição de PO.